# QUICK START GUIDE AW Browser

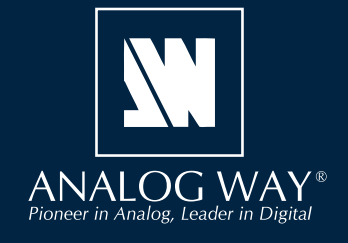

Thank you for choosing **Analog Way** and **AW Browser**. By following these simple steps, you will be able to use the Web RCS of a VIO 4K or any LiveCore<sup>™</sup> unit within minutes.

## SYSTEM REQUIREMENTS

Windows: Microsoft<sup>®</sup> Windows<sup>®</sup> 7 or above, 200 MB of available hard-disk space for installation

Mac OS: Mac OS X v10.15 or above, 200 MB of available hard-disk space for installation.

### **OVERVIEW**

Mac

**AW Browser** is a "custom browser" application designed to provide specific access to Analog Way devices based on Flash technology such as the **VIO 4K** and the **LiveCore™** series. Once installed on your computer, use **AW Browser** to connect your **VIO 4K** or **LiveCore™** processor as you previously did with popular browsers (before Flash end-of-life).

**AW Browser** is not a regular browser that allows you to browse the Internet. It rejects access to named URLs and restricts access to local IP addresses only. In addition, **AW Browser** systematically blocks pages that contain Flash modules except those developed, signed, and certified by Analog Way.

Using **AW Browser** is recommended for real units and for virtual sessions created with AW Simulator.

For more information, please refer to the VIO 4K or LiveCore<sup>™</sup> User Manual or contact Analog Way Technical Support.

### QUICK INSTALL & SETUP

Go to www.analogway.com to find the latest version of the AW Browser installer.

• Installing AW Browser on Windows

Download the latest version of the **AW Browser** installer for Windows (the file name is **AW\_ Browser\_<version>.exe**). Double-click this file to start installing **AW Browser**.

A shortcut to **AW Browser** can be automatically created on the desktop during the installation.

#### • Installing AW Browser on Mac OS X

Download the latest version of the **AW Browser** installer for Mac (the file name is **AW\_Browser\_<version>. dmg**). Double-click this file to show its contents then drag and drop the **AW Browser** application into / *Applications* to start the installation.

A shortcut to **AW Browser** is automatically created on the dock during the installation.

#### • Repairing / Upgrading AW Browser

Upgrade **AW Browser** by following the same procedure as a normal installation.

# **USE AW BROWSER**

| 192.168.56.101                 | L/ASC48.html - a | AW Browser 1.0.3        |                       |                         |            |                         |           |            |              |                           |     |      |         |              |            | - 0      | x           |
|--------------------------------|------------------|-------------------------|-----------------------|-------------------------|------------|-------------------------|-----------|------------|--------------|---------------------------|-----|------|---------|--------------|------------|----------|-------------|
| <u>File E</u> dit <u>V</u> iev | w <u>W</u> indow | <u>H</u> elp            |                       |                         |            |                         |           |            |              |                           |     |      |         |              |            |          |             |
|                                | 🔜 http://192.    | 168.56.101/ASC48.html   |                       |                         |            |                         |           |            |              |                           |     |      |         |              |            |          | ۵ 🛓         |
| AW Simulator                   | 192.             | 168.56.101/ASC48.html [ | 3                     |                         |            |                         |           |            |              |                           |     | _    | _       |              |            |          | _           |
| NVV                            | 1                | 🗘 Setup                 | 🕑 Edit                | O Live                  |            |                         |           |            |              |                           |     |      |         |              | Web        | RC       | <u>S</u> 23 |
|                                |                  |                         | 3                     | SCREEN 1<br>1920 × 1080 |            | SCREEN 2<br>1920 x 1080 |           |            | SCR<br>1920  | EEN 3<br>: 1080           |     |      |         | SCREI        | N 4<br>080 |          |             |
| ANALOG                         | WAY <sup>2</sup> | _                       |                       |                         | I          |                         |           |            |              |                           |     |      |         |              |            |          |             |
| Tinput                         | 5 No beau        | Logos                   |                       |                         |            |                         |           |            | 00:01.0      | <b>S1</b> S2 S3 S4        |     | Pres | et Mem. |              |            | ropenies |             |
|                                | Source :         | •<br>0                  |                       |                         |            |                         |           |            |              | TBar                      |     | SAVE | MODE    | A            | to scale   | Filter   |             |
| NO IMAGE                       | 200 × 60         |                         |                       |                         |            |                         |           |            |              |                           |     | Memo | ries    |              | Maste      | r Mem.   |             |
| Frl                            |                  |                         | С                     |                         |            |                         |           |            |              |                           |     |      |         |              |            |          |             |
|                                | No Image         |                         | D                     |                         |            |                         |           | _          |              |                           |     |      |         |              |            |          |             |
| NO IMAGE                       | E                |                         | E                     |                         |            |                         |           |            |              |                           |     |      |         |              |            |          |             |
| Fr2                            | 800 X 60         |                         | Ľ                     |                         |            |                         |           |            |              | ¢Τ                        |     |      |         |              |            |          |             |
|                                | No Image         |                         |                       |                         |            |                         |           |            |              | FADE TO<br>BLACK          |     |      |         |              |            |          |             |
| NO IMAGE                       | E Source :       | U                       |                       |                         |            |                         |           |            |              |                           |     |      |         |              |            |          | 48          |
| Fr3                            | 800 × 60         | 0                       |                       |                         |            |                         |           |            |              |                           |     |      |         |              |            |          | 56          |
|                                | No Image         |                         |                       |                         |            |                         |           |            |              |                           |     |      |         |              |            |          | 64          |
| NO IMAGE                       | Source :         | 0                       | [S1] PRW              |                         |            |                         |           |            | 00:01.0      | 6                         |     |      |         |              |            |          | 72          |
| Fr4                            | 800 × 60         | •                       |                       |                         |            |                         |           |            |              |                           | 73  |      |         |              |            |          | 80          |
|                                | No Image         | ;                       |                       |                         |            |                         |           |            |              |                           |     |      |         |              |            |          | 88          |
| NO IMAGE                       | Source :         | 0                       |                       |                         |            |                         |           |            |              |                           |     |      |         |              |            |          |             |
| Lg1                            | 800 × 60         | 0                       | D                     |                         |            |                         |           |            |              |                           |     |      |         |              |            |          |             |
|                                | No Image         | ;                       | E                     |                         |            | D                       |           |            |              |                           |     |      |         |              |            |          |             |
| NO IMAGE                       | Source :         | 0                       | E                     |                         |            |                         |           |            |              |                           |     |      |         |              |            |          | 120         |
| Lg2                            | 800 × 60         | o                       |                       |                         |            |                         |           |            |              |                           |     |      |         |              |            |          | 128         |
|                                | No Image         | •                       |                       |                         |            |                         |           |            |              | Reset PGM                 |     |      | Ma      | mories Or    | orview     |          |             |
| NO IMAGE                       | Source :         | 0                       |                       |                         |            |                         |           |            |              | Reset PRW                 |     |      |         |              |            |          |             |
| Lq3                            | 800 × 60         | 0                       |                       |                         |            |                         |           |            |              | LOAD MONITORING<br>MEMORY |     |      |         |              |            |          |             |
|                                | No Image         | ,                       | CLEAR CLEAR COLOR     |                         | X 🗙 🔶 Allo |                         |           | <u>u</u> . | 소료           | 4 or                      | M25 |      |         |              |            |          |             |
| NO IMAGE                       | Source :         | 0                       | 🔍 🕒 📇 ∾               | 🛋 🎆 🗉 🗠                 |            |                         |           |            |              |                           |     |      |         |              |            |          |             |
| Lo4                            | 800 × 60         | 0                       | Program Preview       | 2                       |            |                         | Sequencer | Mirror     | Strobe Fader | 00:01.0                   |     |      |         |              |            |          |             |
| About Bash                     | Poard D          | - Douteo                | 04 02 Duild 20 - Mabo | VCS : 104 02 03         |            |                         |           |            |              |                           |     | 245  | 500     |              | SC 4905    |          | Sime OK     |
| About Dash                     | iooanu 🔤 🖌       | o oence. V              | Webr                  | 00. White 05            |            |                         |           |            |              |                           |     | U    |         | 200 <b> </b> | sC4806-I   |          | INCOR       |
|                                |                  |                         |                       |                         |            |                         |           |            |              |                           |     | _    | _       |              | _          | _        |             |

AW Browser acts like a regular web browser and features multiple pages and tabs.

### • Open the Web RCS using AW Browser

### 1. Run AW Browser.

2. Enter the unit **IP address** in the address bar (**192.168.2.140** by default for real units and **192.168.56.101** by default for AW Simulator).

# **CUSTOM IP ADDRESS**

It is possible to modify the **AW Browser** desktop shortcut to open with a custom IP address.

### For example, on Windows:

Right-click the AW Browser shortcut and select Properties.
In the Target field, enter the IP address at the end of path.
Example: C:\Program Files\ANALOG WAY\AW Browser\AW Browser.
ser.exe 192.168.1.200

| GOING FURTHER | WITH VIO 4K AI | ND LIVECORE™ |
|---------------|----------------|--------------|
|               |                |              |

For complete details and operations procedures, please refer to the VIO 4K and LiveCore<sup>™</sup> User Manuals and our website for further information: www.analogway.com

| M Browser Pro                                      | perties  | ×                 |  |  |  |  |  |
|----------------------------------------------------|----------|-------------------|--|--|--|--|--|
| Security                                           | Details  | Previous Versions |  |  |  |  |  |
| General                                            | Shortcut | Compatibility     |  |  |  |  |  |
| AW Browser                                         |          |                   |  |  |  |  |  |
| Target location: AW Browser                        |          |                   |  |  |  |  |  |
| Target: Y\AW Browser\AW Browser.exe" 192.168.1.200 |          |                   |  |  |  |  |  |
| Start in: "C:\Program Files\ANALOG WAY\AW Browser" |          |                   |  |  |  |  |  |